Enregistrement des notes à l'encre

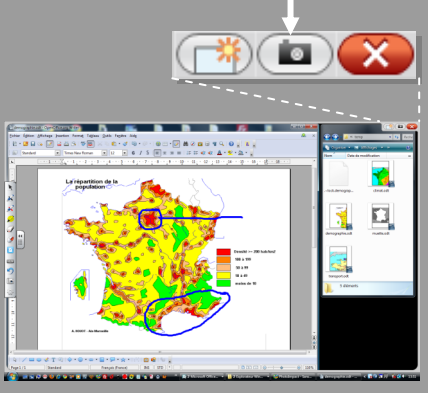

### Capture temporaire lors de l'annotation sur le *Bureau*

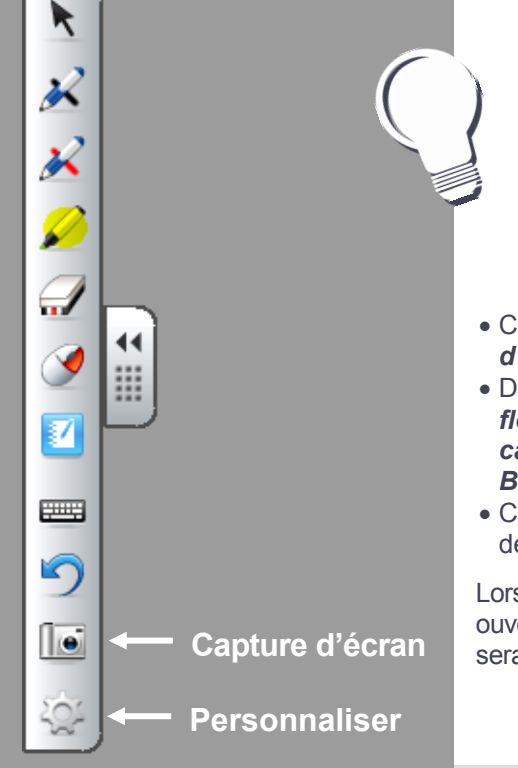

SMART

#### Capturer l'écran annoté

Lorsque l'on veut écrire, avec les stylos du tableau numérique, dans une application (autre que *Notebook*), une capture temporaire de la totalité de l'écran est effectuée. Elle est matérialisée par un cadre tout autour de l'écran et peut alors être annotée.

Il est ensuite possible d'enregistrer cette capture avec les annotations. Pour cela, il suffit de cliquer sur *Enregistrement des no-tes à l'encre*, en haut à droite de l'écran.

L'ensemble est inséré dans une nouvelle page du logiciel *Notebook*, sous la forme d'un groupe d'objets qu'il est possible de dissocier.

### ASTUCE

## Placer la *Capture d'écran* dans la palette flottante

- Cliquez sur l'outil **Personnaliser** de la **Barre** d'outils flottants
- Dans la fenêtre **Personnaliser les outils** flottants, cliquez sur l'outil **Barre d'outils de** capture d'écran et faites le glisser dans la Barre d'outils flottants
- Cliquez sur *Terminer* pour refermer la fenêtre de personnalisation.

Lors de la capture, si le logiciel *Notebook* n'est pas ouvert, il sera lancé automatiquement et la capture sera insérée dans la première page du fichier.

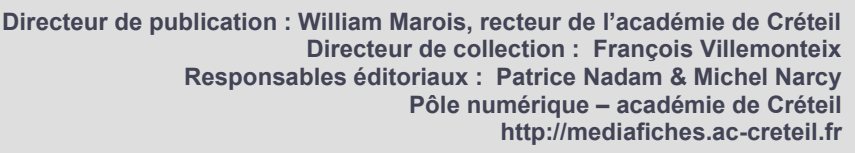

ACADÉMIE Créteu Edelcation Nationale Ministère de L'édelcation Nationale Ministère de L'édelcation Nationale Nationale Ministère de L'édelcation Nationale Ministère de L'édelcation Nationale Nationale Nationa

#### pôle numérique

### Tableau numérique interactif SMART

**MEDIA FICHES** 

# **Capturer** l'écran

### LA SITUATION

Une **capture de l'écran** « photographie » toutes les fenêtres ouvertes et la *Barre des tâches* du système d'exploitation.

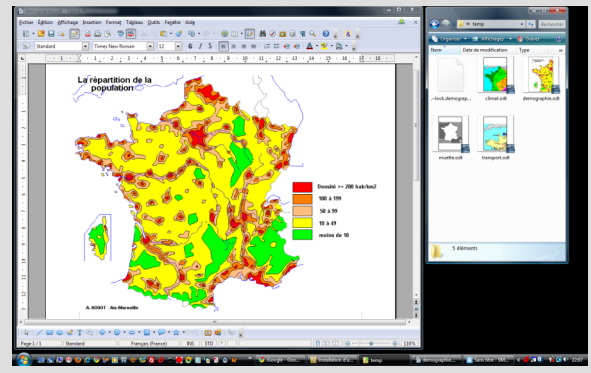

## LE PRINCIPE

En classe ou lors de la préparation d'un cours, on peut être amené à copier l'écran (en prendre une « photo ») pour l'intégrer dans une page de tableau (une page du fichier notebook.

Grâce à l'outil *Capture d'écran*, il est possible de copier la totalité de l'écran ou une zone précise . Une **capture de la fenêtre** permet de prendre la « photo » d'une seule fenêtre de logiciel.

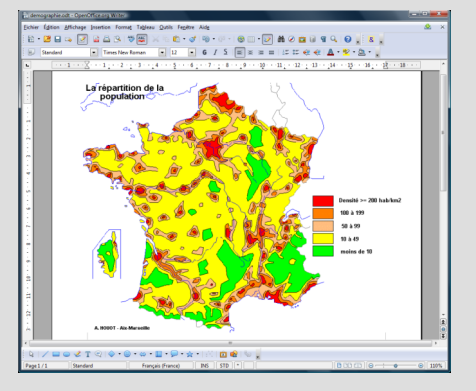

Une **capture de zone** isole une partie rectangulaire de l'écran. Seul le document est conservé.

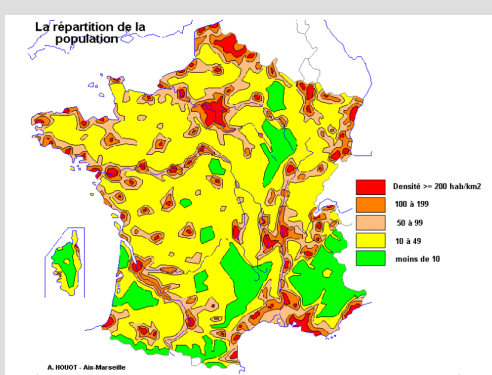

Une **capture de zone à main levée** permet de découper une partie du document avec précision.

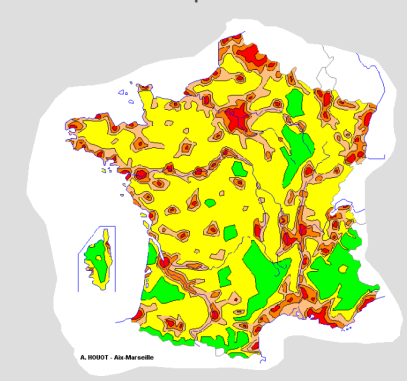

• Dans la barre d'outils de *Notebook*, cliquez sur *Capture d'écran* pour ouvrir la fenêtre *Capture d'écran.* 

Dans la fenêtre *Capture d'écran*, l'option *Capturer dans une nouvelle page* permet de créer automatiquement une nouvelle page de *Notebook* dans laquelle chaque nouvelle capture sera insérée. Si cette option n'est pas cochée, la capture sera insérée, en tant qu'objet, dans la page active du fichier notebook.

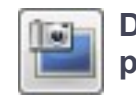

Dans la fenêtre *Capture d'écran*, cliquez sur *Capture d'écran* pour copier la totalité de l'écran.

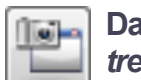

Dans la fenêtre *Capture d'écran*, cliquez sur *Capture de fenêtre*, puis sélectionnez la fenêtre que vous désirez copier.

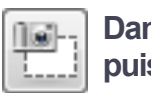

Dans la fenêtre *Capture d'écran*, cliquez sur *Capture de zone*, puis délimitez la zone rectangulaire que vous désirez copier.

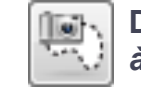

Dans la fenêtre *Capture d'écran*, cliquez sur *Capture de zone à main levée*, puis détourez la zone que vous désirez copier.

L'élément copié est automatiquement collé dans la page du fichier notebook.

#### OUTIL CAPTURE D'ÉCRAN

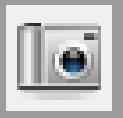

#### FENÊTRE CAPTURE D'ÉCRAN

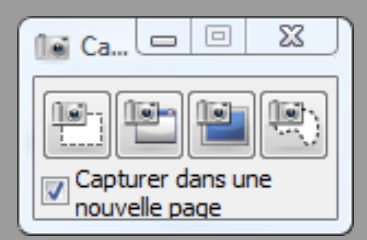